## Primaires – Collèges - Lycées

## Acheter un abonnement -26 ans à 229,50 € sur la boutique KorriGo

Aller sur : https://kiceo.monbus.mobi/moncompte/inscription/dossier

Sur cette page :

- Indiquer le numéro de votre dossier Inscription Scolaire (Exemple : 4000250)
- Indiquer la date de naissance de l'élève (Exemple : 05/06/2011)
- Cocher « Je suis responsable légal, c'est le dossier d'un proche »
- Cliquer sur « Oui, Je connais le réseau »

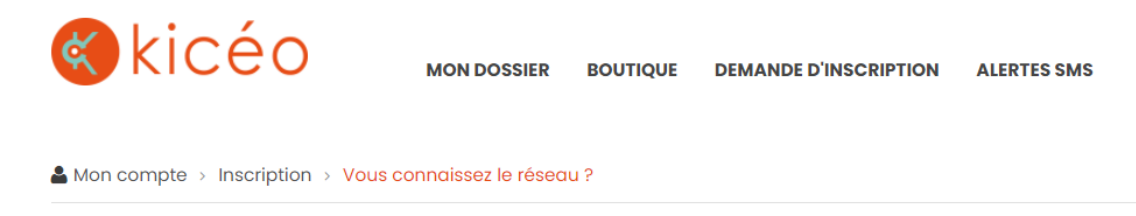

## **VOUS CONNAISSEZ LE RÉSEAU ?**

Si vous avez déjà voyagé sur ce réseau, ou êtes en possession d'une carte régionale, entrez vos informations pour accéder à votre espace usager.

| Numéro de dossier<br>4000078                                                                                |
|----------------------------------------------------------------------------------------------------|
| Date de naissance<br>05/06/2016                                                                             |
| <ul> <li>Je suis responsable légal, c'est le dossier d'un proche</li> <li>Ce dossier est le mien</li> </ul> |
| Je suis un humain                                                                                           |
| OUI, JE CONNAIS LE RÉSEAU                                                                                   |
| NON, C'EST MA PREMIÈRE VISITE                                                                               |

Sur la page suivante, on vous proposera de créer votre compte mobilité en indiquant les informations du responsable légale :

- Nom
- Prénom
- Adresse email

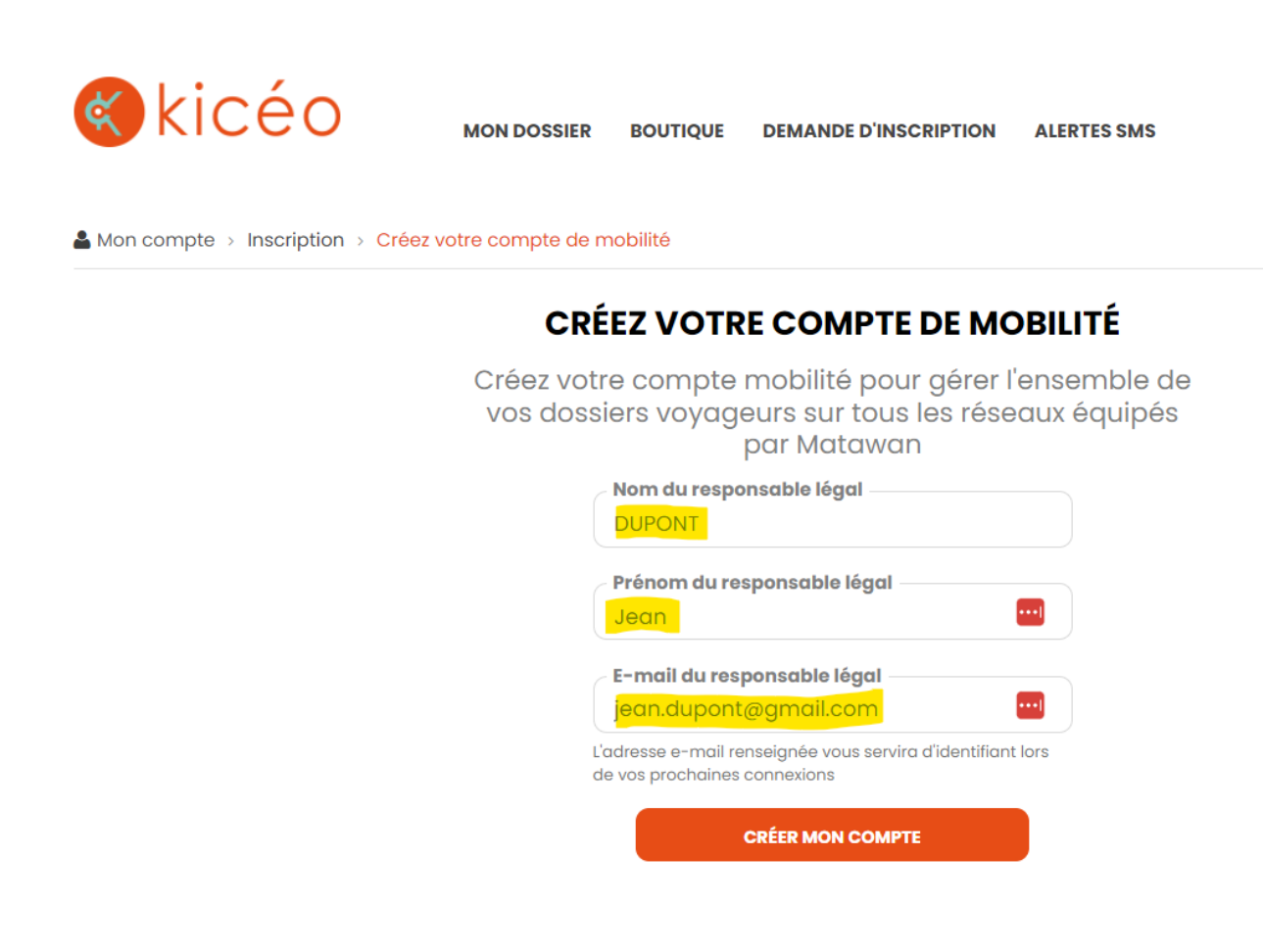

Le responsable légal reçoit alors un email pour choisir un mot de passe.

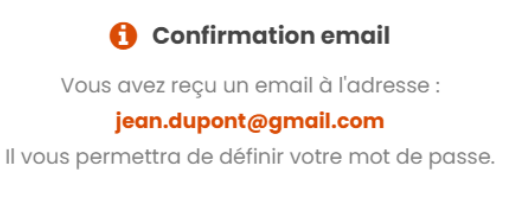

Une fois le mot de passe choisi, il peut alors se connecter sur https://kiceo.monbus.mobi/.

Le dossier d'inscription scolaire dans l'étape précédente, est automatiquement associé à ce compte mobilité. Le responsable légal peut donc aller sur la boutique, pour acheter les titres souhaités :

- Cliquer sur connexion en haut à droite
- Puis cliquer sur « Boutique » en haut à gauche (à côté du logo Kicéo) et accéder à la boutique en ligne.

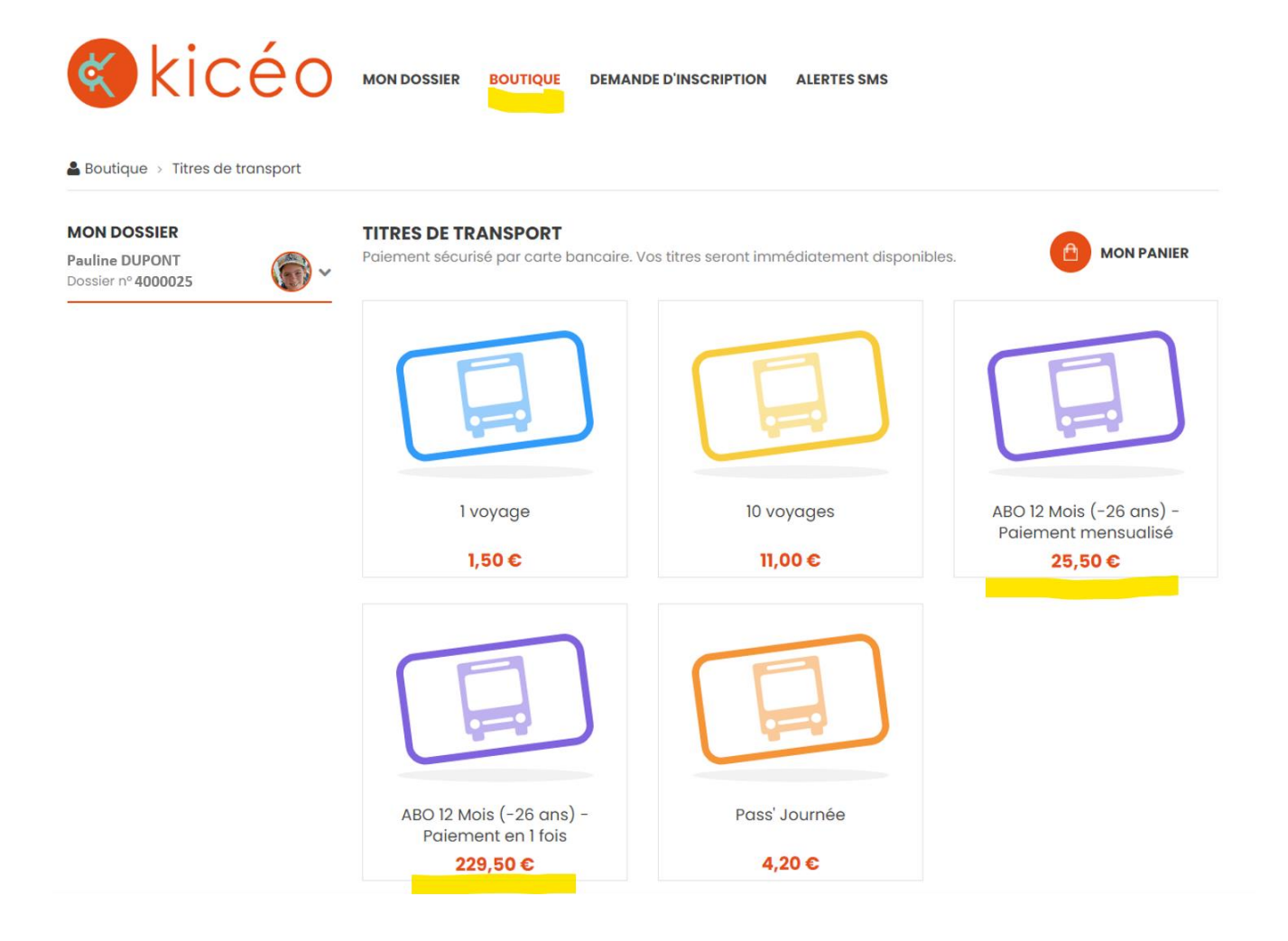

Sur cette boutique, le responsable légal pourra acheter un abonnement – 26 ans qui débutera au 1<sup>er</sup> septembre 2024, avec au choix :

- Paiement en 1 fois de 229,50 €
- 9 paiements de 25,50 € + 3 mois gratuits. Dans ce cas, le premier paiement à lieu immédiatement, et le 2<sup>ème</sup> paiement à lieu le 1<sup>er</sup> octobre, et ainsi de suite pour les autres paiements.

Attention : un message d'alerte « Aucune carte active » peut s'afficher lorsque vous souhaitez valider votre panier. Voir l'explication en dernière page de ce document. Ce message n'est pas bloquant et vous pouvez quand même procéder au paiement.

Si vous avez déjà créez votre compte sur <u>https://kiceo.monbus.mobi/,</u> ou si vous souhaitez associer d'autres dossier à votre compte, vous pouvez associer plusieurs autres dossiers à votre compte mobilité. **Ainsi, un parent pourra gérer les dossiers de ces enfants via le même compte Mobilité.** 

Pour ajouter d'autres dossiers, cliquer sur « Mon Compte » puis « Mes dossiers » Puis cliquer sur « Associer un dossier existant »

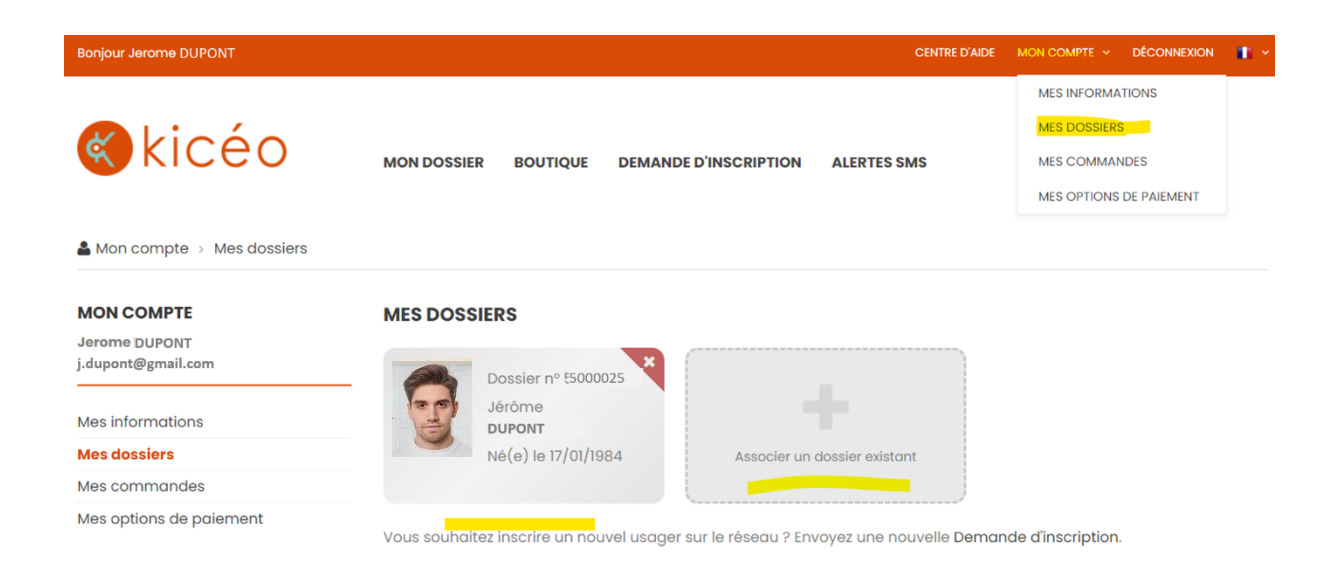

Indiquer le numéro de dossier concerné, ainsi que la date de naissance associé.

| <ul> <li>Associer un doss</li> </ul>             | sier existant                        |                             |                                        |           |                                       |                              |
|--------------------------------------------------|--------------------------------------|-----------------------------|----------------------------------------|-----------|---------------------------------------|------------------------------|
|                                                  | ASSOCI                               |                             | OSSIER EXISTA                          | NT        |                                       |                              |
| Ent                                              | trez les inforn<br>de                | nations si<br>ossier à v    | uivantes afin d'as<br>otre compte.     | socier un |                                       |                              |
|                                                  | Numéro de dos<br>4000058             | sier                        |                                        |           |                                       |                              |
|                                                  | <b>Date de naissar</b><br>05/06/2013 | nce                         |                                        |           |                                       |                              |
|                                                  | Je suis un                           | humain<br><sub>Confid</sub> | hCaptcha<br>entialité - Conditions     |           |                                       |                              |
|                                                  |                                      | CON                         | FIRMER                                 |           |                                       |                              |
|                                                  |                                      | RE                          | TOUR                                   |           |                                       |                              |
|                                                  |                                      |                             |                                        |           |                                       |                              |
| Mon compte > N                                   | les dossiers                         |                             |                                        |           |                                       |                              |
| MON COMPTE<br>Jerome DUPONT<br>j.dupont@gmail.co | om                                   | MES DOS                     | SIERS                                  | •         | ×                                     | (                            |
| Mes informations                                 |                                      |                             | Dossier nº 5200000<br>Jérôme<br>DUPONT | 20        | Dossier nº 5200005<br>Alice<br>DUPONT | +                            |
| Mes dossiers                                     |                                      |                             | Né(e) le 17/01/1984                    |           | Né(e) le 05/06/2013                   | Associer un dossier existant |
| Mes commandes                                    |                                      |                             |                                        |           |                                       |                              |

Vous souhaitez inscrire un nouvel usager sur le réseau ? Envoyez une nouvelle Demande d'inscription

Mes options de paiement

Le 2<sup>ème</sup> dossier est alors associé à votre compte Mobilité, et vous pouvez aller sur la « **Boutique** », pour acheter des titres ou des abonnements sur le dossier de votre choix

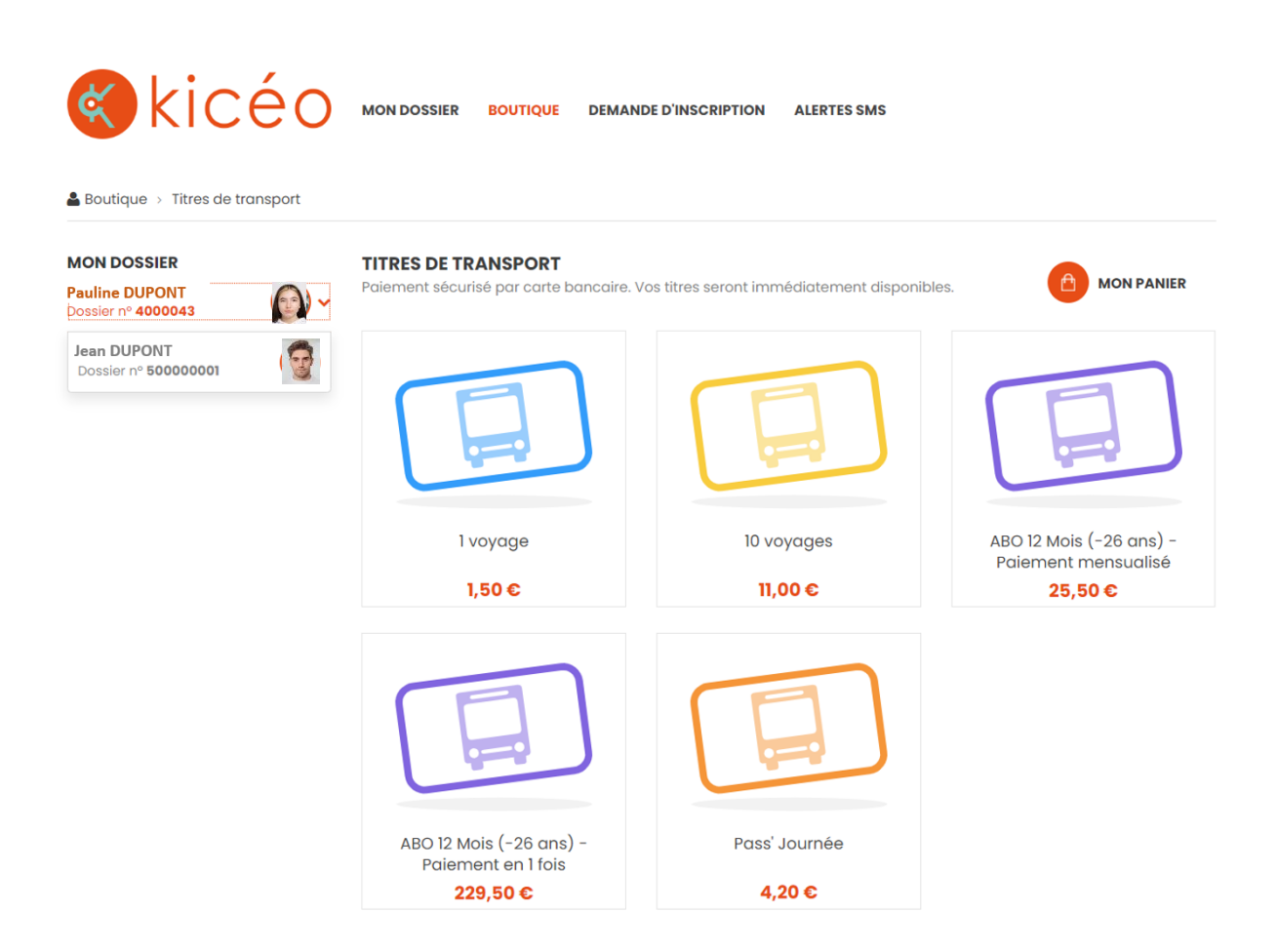

Ces titres seront immédiatement associés au dossier sélectionné.

A noter :

- Durant l'été, les abonnements vendus sur la boutique KorriGo démarreront au 1<sup>er</sup> septembre.
- Les titres unitaires ou carnets de 10 achetés durant l'été ne seront pas utilisables avant le 1<sup>er</sup> septembre, car ils sont liés à la carte KorriGo.

## Message d'alerte au moment du paiement

Pour information, lorsque vous achetez un titre sur la boutique en ligne et que votre carte KorriGo n'a pas encore été fabriqué, une alerte s'affiche à l'écran au moment de valider le panier :

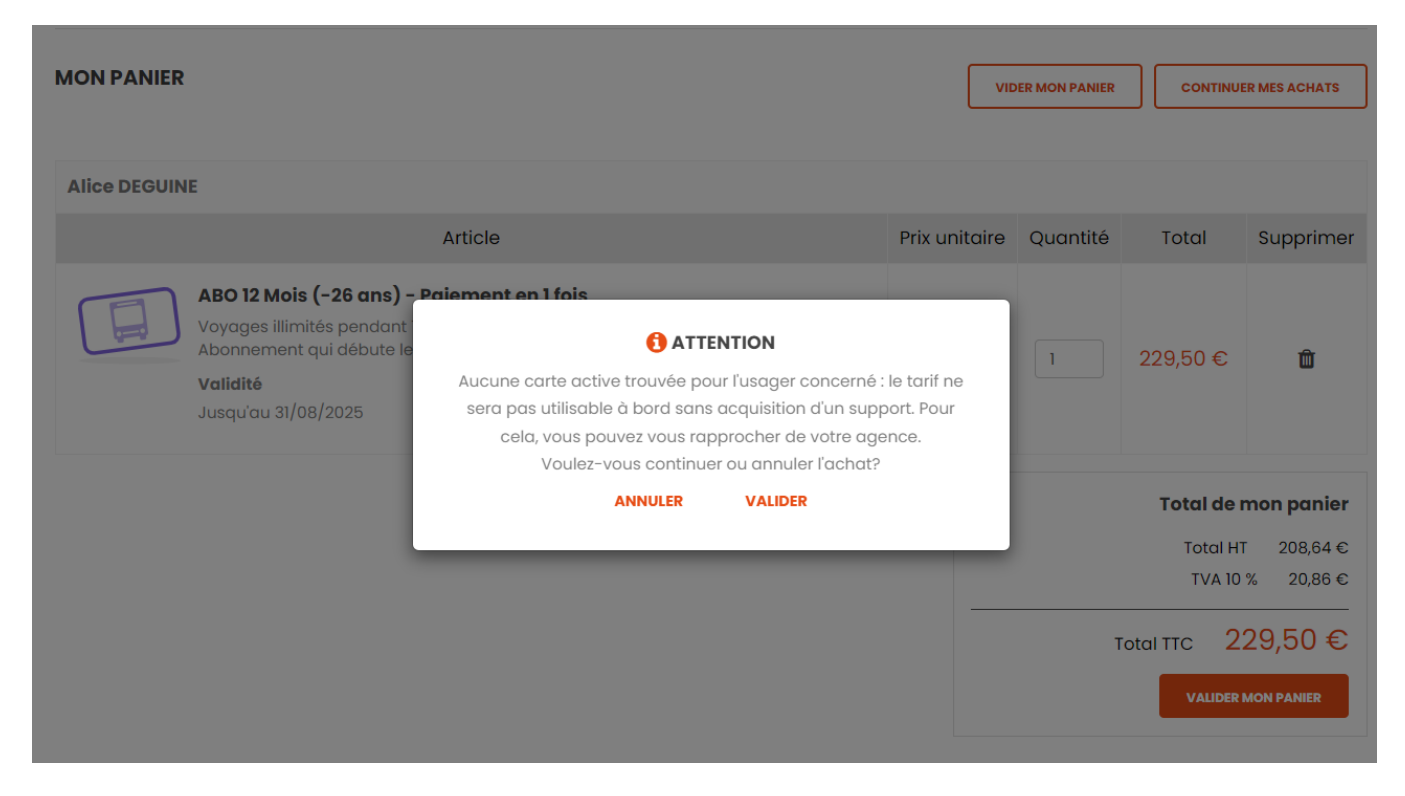

Ce message vous informe qu'à ce jour aucune carte KorriGo n'est associé à de dossier usager, et que l'usager ne sera pas en mesure d'utiliser ce titre. Ce message est normal, car la carte KorriGo n'a pas encore été fabriqué.

Cela ne vous empêche pas de commander des aujourd'hui vos titres, et ceux-ci seront bien sur utilisables à partir du 1<sup>er</sup> septembre, et vous aurez reçu d'ici là votre carte KorriGo.